# Fast Track

## **Estimating System**

## Structured Query Language (SQL)

Postgres

 $\label{eq:linear} Wanuals Atad Manuals Manual - SQLFastTrack Manual Postgre SQL20220125. doc to the second statement of the second statement of the$ 

#### Fast Track

#### **Estimating System**

#### Overview

Fast Track Estimating system is now available in Structured Query Language(SQL) using Postgres database and also Omnis native database. Fast Track has been rewritten to have both systems incorporated in the same library file called **SQLFastTrackWeb60.lbs** 

If you have chosen Omnis native database, please see standard Fast Track Manual.

If you have chosen Postgres, please proceed to section **1.0**. below. PostgreSQL is available to download from the website.

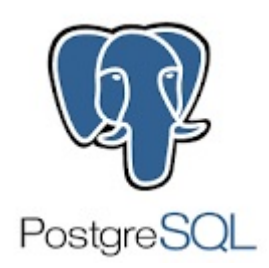

#### 1.0 PostgreSQL Setup

To set Fast Track using PostgreSQL database, you will need to follow the PostgresSQL Basic Installation Manual.(See doc. **PG.01**)

**Technical Information** 

Please note that Postgres database is a stand-alone application and Omnis is another stand-alone application which communicates, stores and retrieves information from Postgres.

Please see this diagram below to explain how both systems work.

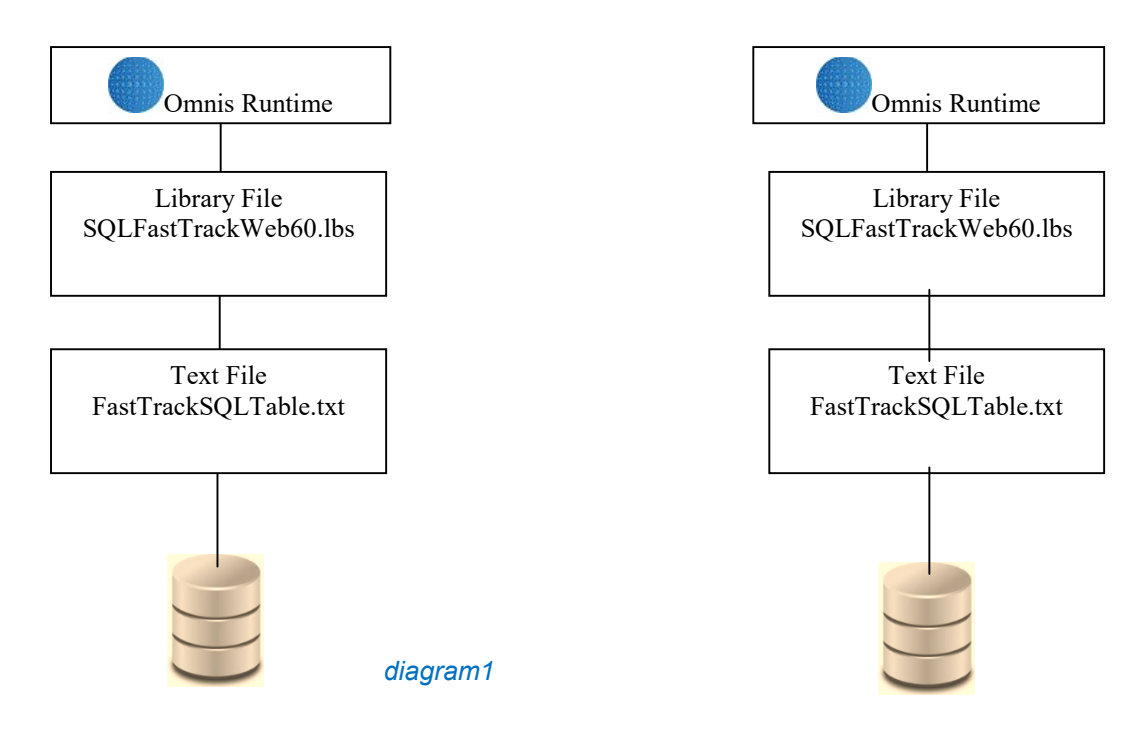

 $\label{eq:linear} Wanual - SQLFastTrack Manual PostgreSQL20220125.doc$ 

The following procedures must be done to keep your database secure and working efficiently.

Please check your Control Panel –Administrative Tool-Services to make sure that the postgres service has

been installed.

| 🤹 Services (Local) | 🔅 Services (Local)                    |                      |             |         |              |               |  |
|--------------------|---------------------------------------|----------------------|-------------|---------|--------------|---------------|--|
|                    | postgresgl-x64-9.3 - PostgreSQL       | Name 🔺               | Description | Status  | Startup Type | Log On As     |  |
|                    | Server 9.3                            | Performance Logs     | Performan   |         | Manual       | Local Service |  |
|                    | and the second second                 | Riug and Play        | Enables a c | Started | Automatic    | Local System  |  |
|                    | Stop the service                      | Pml Driver HPZ12     |             |         | Automatic    | Local Service |  |
|                    | Restart the service                   | PnP-X IP Bus Enum    | The PnP-X   |         | Manual       | Local System  |  |
|                    |                                       | PNRP Machine Nam     | This servic |         | Manual       | Local Service |  |
|                    | Description                           | Portable Device En   | Enforces g  | Started | Manual       | Local System  |  |
|                    | Provides relational database storage. | 🙀 postgresql-x64-9.3 | Provides re | Started | Automatic    | Network S     |  |
|                    |                                       | Power                | Manages p   | Started | Automatic    | Local System  |  |
|                    |                                       | Rrint Spooler        | Loads files | Started | Automatic    | Local System  |  |
|                    |                                       | Problem Reports an   | This servic |         | Manual       | Local System  |  |
|                    |                                       | Compatibili          | This servic | Started | Automatic    | Local System  |  |

#### 2.0 Setting up the Server Firewall

The next step is to set up the Firewall.

Some servers will require modifications to the firewall, in order for Postgres to go through the Firewall. This has to be done so that Postgres can communicate and not be treated as an unfriendly programme.

1. Go to Control Panel and choose

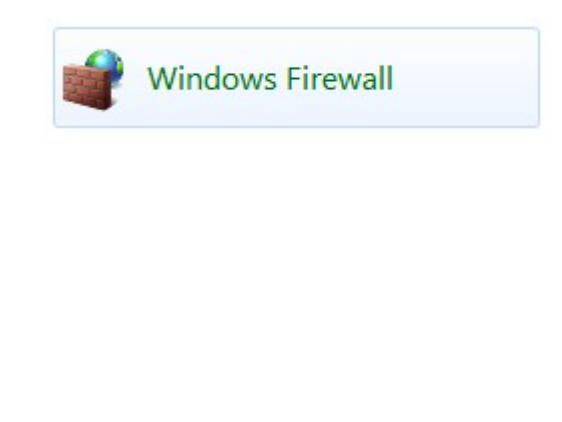

2. Choose "Advanced settings"

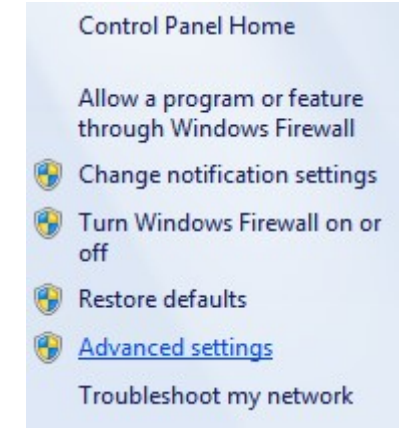

3. Choose "Inbound Rules"

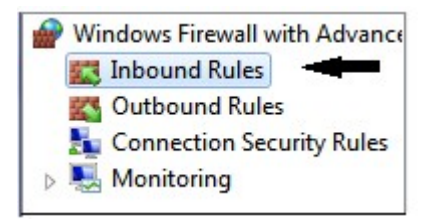

4. Find "New Rule.." from the box on the very right

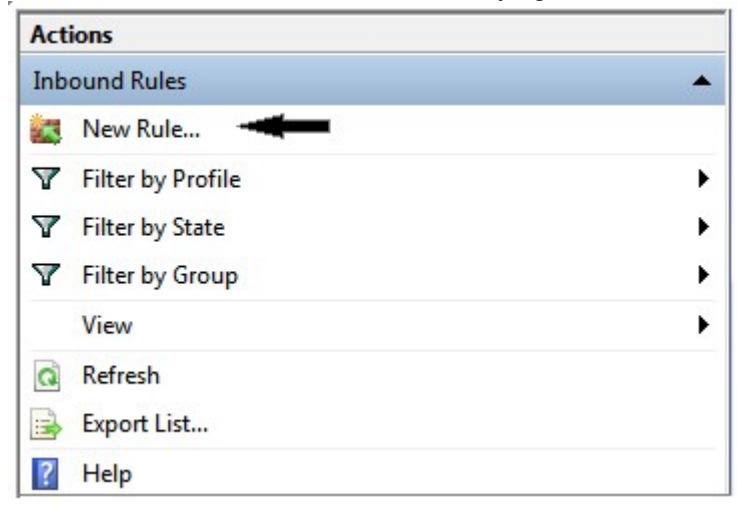

5. This window shall appear in your screen, choose "Port" and then " Next>"

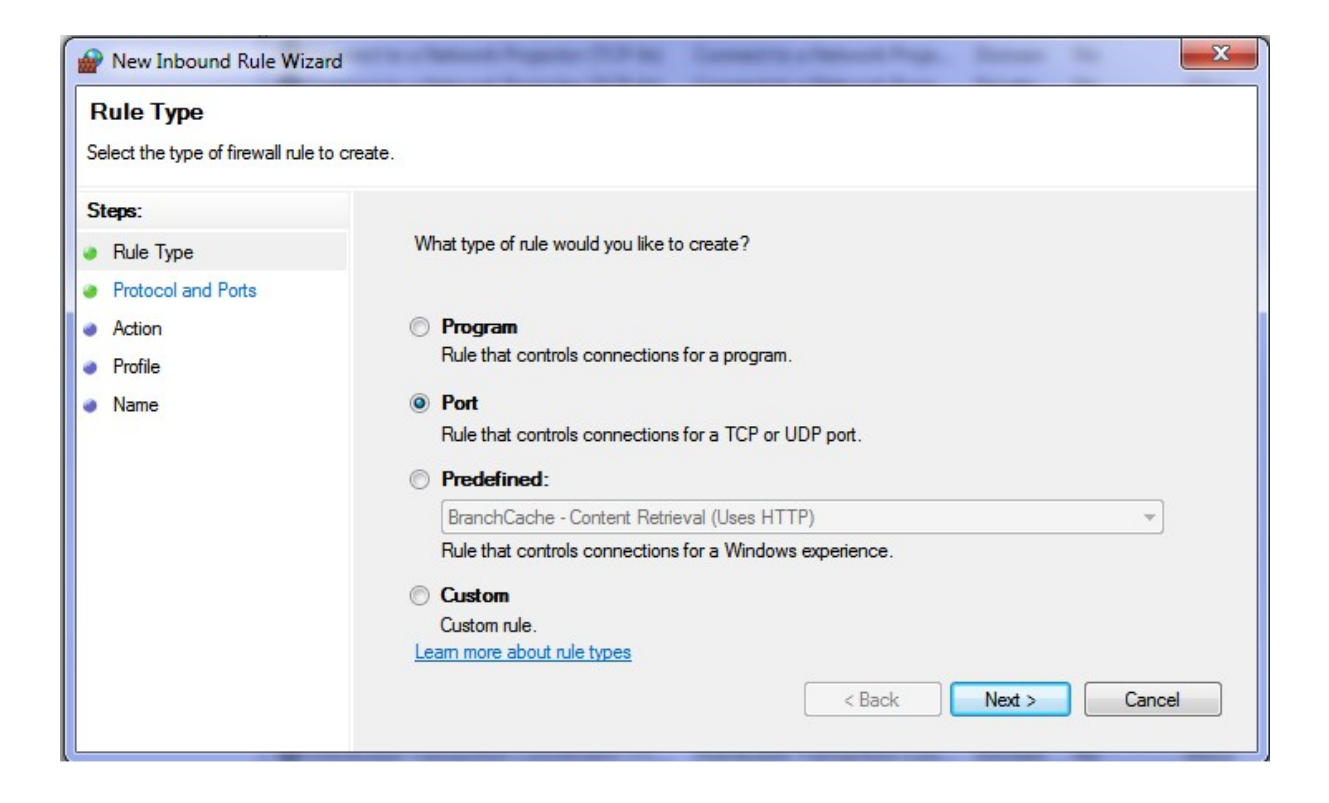

6. Choose "Specific local ports: and put in the "SQL Port Number" that you put in your text file box (*refer to diagram2 on page 8*), in our case it is 5342 and then Next>

| Protocol and Ports<br>Specify the protocols and ports | to which this rule applies.                 |                                     |
|-------------------------------------------------------|---------------------------------------------|-------------------------------------|
| Steps:<br>Bule Type                                   | Does this rule apply to TCP or U            | DP?                                 |
| Protocol and Ports                                    | TCP                                         |                                     |
| <ul><li>Action</li><li>Profile</li><li>Name</li></ul> | UDP     Does this rule apply to all local p | orts or specific local ports?       |
|                                                       | All local ports                             |                                     |
|                                                       | Specific local ports:                       | 5432<br>Example: 80, 443, 5000-5010 |
|                                                       | Learn more about protocol and p             | <pre>conts </pre> Cancel            |

7. Allow the connection and "Next>"

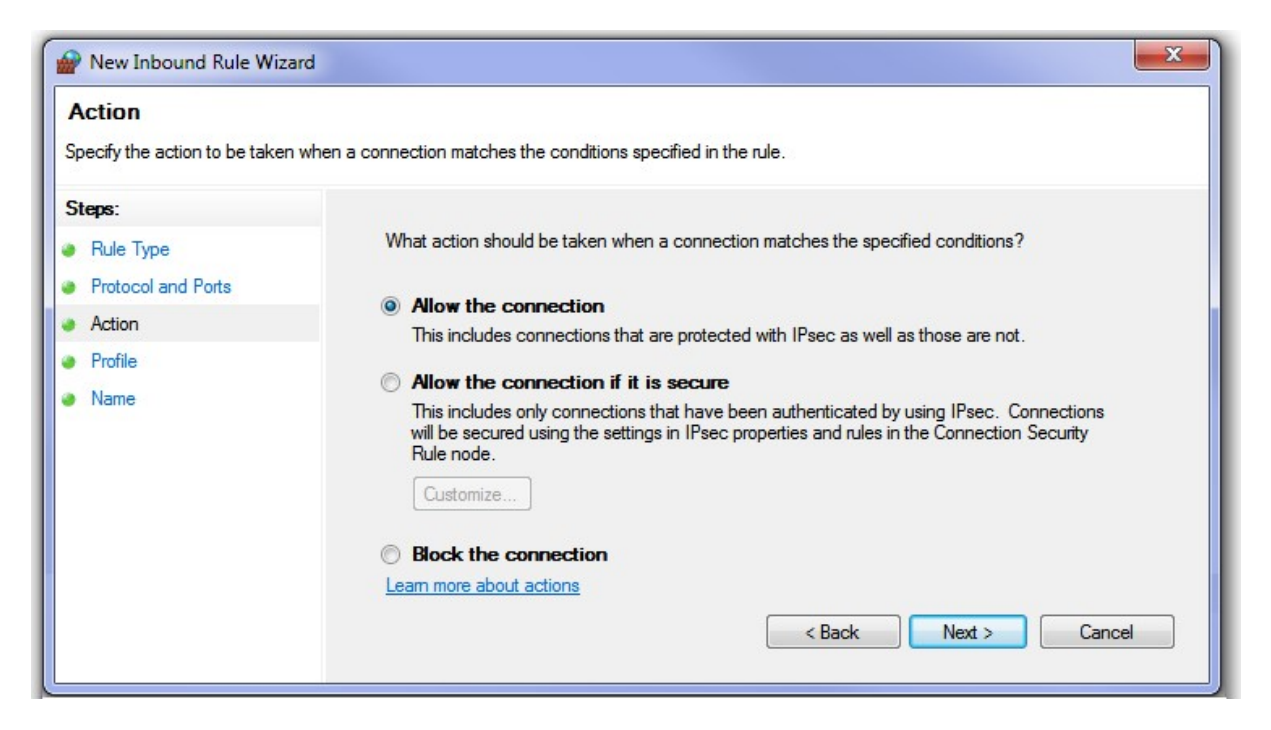

8. All 3 boxes can be ticked. Please consult your IT professionals then "Next>"

| Pow Inbound Rule Wizar                        | d 📃                                                                 | x |
|-----------------------------------------------|---------------------------------------------------------------------|---|
| Profile<br>Specify the profiles for which thi | s rule applies.                                                     |   |
| Steps:                                        |                                                                     |   |
| Rule Type                                     | When does this rule apply?                                          |   |
| Protocol and Ports                            |                                                                     |   |
| Action                                        | Domain                                                              |   |
| Profile                                       | Applies when a computer is connected to its corporate domain.       |   |
| Name                                          | Private                                                             |   |
|                                               | Applies when a computer is connected to a private network location. |   |
|                                               | V Public                                                            |   |
|                                               | Applies when a computer is connected to a public network location.  |   |
|                                               | Learn more about profiles                                           |   |
|                                               | < Back Next > Cancel                                                |   |
|                                               |                                                                     |   |
|                                               |                                                                     |   |

9. Place a Name for example "Postgres 9.#" so it can be altered or deleted at a later stage, then "Finish".

| Steps:         • Rule Type         • Protocol and Ports         • Action         • Profile         • Name         • Description (optional):         [                                          | Name<br>Specify the name and description | of this rule.           |  |
|----------------------------------------------------------------------------------------------------|------------------------------------------|-------------------------|--|
| <ul> <li>Rule Type</li> <li>Protocol and Ports</li> <li>Action</li> <li>Profile</li> <li>Name</li> <li>Postgres 9.3</li> <li>Description (optional):         <ul> <li>I</li> </ul> </li> </ul> | Steps:                                   |                         |  |
| Protocol and Ports     Action     Profile     Name:     Postgres 9.3     Description (optional):     I                                                                                         | Rule Type                                |                         |  |
| Action Profile Name Postgres 9.3 Description (optional):                                                                                                    | Protocol and Ports                       |                         |  |
| Name     Postgres 9.3     Description (optional):     I                                                                                                    | Action                                   | Name:                   |  |
| Name     Description (optional):                                                                                                    | Profile                                  | Postgres 9.3            |  |
|                                                                                                    | Name                                     | Description (optional): |  |
|                                                                                                    |                                          |                         |  |
|                                                                                                    |                                          |                         |  |

#### **Important Notes**

The next action that need to be done is repeating step 4 to 9 for the "Outbound Rules"

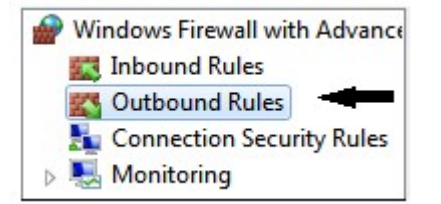

#### 3.0 Text File

So that your Omnis library file can communicate with Postgres data file, some parameters have to be passed to the Postgres server. Information on how to find database and password will save time on not being prompted for a second time for password.

The location of the text file must be adjacent to the Omnis library file.

If you want Omnis Data file to start you are to place a path name similar to this diagram displayed below.

| *FastTrackSQLTak                                                                     | ole.txt - Noter                                                   | bad       |        | $\times$ |
|--------------------------------------------------------------------------------------|-------------------------------------------------------------------|-----------|--------|----------|
| File Edit Format                                                                     | View Help                                                         |           |        |          |
| Omnis Datafile                                                                       | <#>                                                               |           |        | ~        |
| Omnis Web Port                                                                       | No<5912>                                                          |           |        |          |
| Session Name <a< td=""><th>pp&gt;</th><td></td><td></td><td></td></a<>               | pp>                                                               |           |        |          |
| DAM Name <pgsql< td=""><th>DAM&gt;</th><td></td><td></td><td></td></pgsql<>          | DAM>                                                              |           |        |          |
| Vendor <postgre< td=""><th>5&gt;</th><td></td><td></td><td></td></postgre<>          | 5>                                                                |           |        |          |
| Host Name<192.                                                                       | 168.20.4>                                                         |           |        |          |
| User Name <post< td=""><th>gres&gt;</th><td></td><td></td><td></td></post<>          | gres>                                                             |           |        |          |
| Password <h0602< td=""><th>1953aqzt&gt;</th><td>Same</td><td></td><td></td></h0602<> | 1953aqzt>                                                         | Same      |        |          |
| SQL Data Base                                                                        | Name <fast< th=""><td>tracksql&gt;</td><td></td><td></td></fast<> | tracksql> |        |          |
| SQL Port Numbe                                                                       | r<5432>                                                           |           |        |          |
|                                                                                      |                                                                   |           |        | ~        |
| <                                                                                    |                                                                   |           |        | >        |
| Lp Q Col 11                                                                          | 100%                                                              | MC I COND | LITE O |          |

#### diagram2

 $\label{eq:linear} Wanuals Atad Manuals Manual - SQLFastTrack Manual Postgre SQL20220125. doc Manual - SQLFastTrack Manual - SQLFastTrack - SQLFastTrack - SQLFastTrack - SQLFastTra$ 

This is where you change details. Please remember to save

If you do not want Omnis to accessd PostgreSQL, you are to place "#" instead of the datafile pathname for Omnis Native data file.

The first line would be : Omnis Datafile =#.

The text structure must be maintained using ten (10) lines. They are read into Omnis application using the parameter stored after "=" . Do not change text before the "=" .

Similar line feeds must be maintained in other words you must have 10 lines as per the above diagram.

Please find example of IP Address below (re : Host name)

127.0.0.1 = on the local computer

192.168.1.4 = Location on the Local Area Network (LAN)

110.143.43.164 = Location over the Web.

Please note that the following Pgadmin3 is no longer available all modifications must be done via text files.

#### 4.0 HBA (Host-Based Authentication)

The following window is launched from the Postgres folder using **pgAdmin3.exe**. It is located in C\ProgramFIIe\PostgreSQL\12\bin.

| Organize 🔻 🛅 Open 🛛 Burn New folde | er                                 |                  |                    |          |  |
|------------------------------------|------------------------------------|------------------|--------------------|----------|--|
| A 🔆 Favorites                      | Name                               | Date modified    | Туре               | Size     |  |
| Desktop                            | 🚳 libpq.dll                        | 16-12-14 4:13 PM | Application extens | 138 KB   |  |
| Downloads                          | libxml2.dll                        | 6-5-14 5:03 PM   | Application extens | 1,678 KB |  |
| Recent Places                      | libxslt.dll                        | 1-5-14 9:41 PM   | Application extens | 296 KB   |  |
|                                    | oid2name.exe                       | 16-12-14 4:15 PM | Application        | 25 KB    |  |
| 🔚 Libraries                        | pg_archivecleanup.exe              | 16-12-14 4:15 PM | Application        | 24 KB    |  |
| Documents                          | 🖤 pg_basebackup.exe                | 16-12-14 4:13 PM | Application        | 87 KB    |  |
| > 🚽 Music                          | mp_config.exe                      | 16-12-14 4:13 PM | Application        | 57 KB    |  |
| Pictures                           | pg_controldata.exe                 | 16-12-14 4:13 PM | Application        | 57 KB    |  |
| Videos                             | mp_ctl.exe                         | 16-12-14 4:13 PM | Application        | 76 KB    |  |
| Badd                               | 🖤 pg_dump.exe                      | 16-12-14 4:13 PM | Application        | 309 KB   |  |
| 📕 Computer                         | 🖤 pg_dumpall.exe                   | 16-12-14 4:14 PM | Application        | 95 KB    |  |
| Encal Disk (C:)                    | pg_isolation_regress.exe           | 16-12-14 4:18 PM | Application        | 54 KB    |  |
| Removable Disk (E:)                | pg_isready.exe                     | 16-12-14 4:14 PM | Application        | 35 KB    |  |
| My Web Sites on MSN                | 🖤 pg_receivexlog.exe               | 16-12-14 4:13 PM | Application        | 70 KB    |  |
|                                    | pg_recvlogical.exe                 | 16-12-14 4:13 PM | Application        | 74 KB    |  |
| 📬 Network                          | pg_regress.exe                     | 16-12-14 4:18 PM | Application        | 54 KB    |  |
| CENTOS1                            | pg_regress_ecpg.exe                | 16-12-14 4:18 PM | Application        | 55 KB    |  |
| REDHAT5                            | <pre>Image: pg_resetxlog.exe</pre> | 16-12-14 4:13 PM | Application        | 64 KB    |  |
| ▶ 🖳 WS05-PC                        | mp_restore.exe                     | 16-12-14 4:14 PM | Application        | 145 KB   |  |
| ▶ 1 ₩ WS09                         | pg_standby.exe                     | 16-12-14 4:15 PM | Application        | 28 KB    |  |
| ▶ 1 WS10                           | pg_test_fsync.exe                  | 16-12-14 4:16 PM | Application        | 27 KB    |  |
|                                    | pg_test_timing.exe                 | 16-12-14 4:16 PM | Application        | 21 KB    |  |
|                                    | pg_upgrade.exe                     | 16-12-14 4:16 PM | Application        | 100 KB   |  |
|                                    | pg_xlogdump.exe                    | 16-12-14 4:16 PM | Application        | 46 KB    |  |
|                                    | I pgAdmin3.exe                     | 16-12-14 4:23 PM | Application        | 8,547 KB |  |
|                                    | pgbench.exe                        | 16-12-14 4:15 PM | Application        | 59 KB    |  |
|                                    | nostares eve                       | 16-12-14 4-12 DM | Application        | 4 460 KB |  |

Open this one and this window below should appear

| 🏘 pgAdmin III                                  |                                                                                      |          |
|------------------------------------------------|--------------------------------------------------------------------------------------|----------|
| File Edit Plugins View Tools Help              |                                                                                      |          |
| Ø     Ø     Ø     Ø       Object browser     X | View the data in the selected object.  Properties Statistics Dependencies Dependents | <b>-</b> |
| Servers (1)                                    | Properties                                                                           |          |
| 🥻 PostgreSQL 9.4 (localhost:5432)              | No properties are available for the current selection                                | 4        |
|                                                | SQL pane                                                                             | ×        |
|                                                | <                                                                                    | ۰.<br>۲  |
| Retrieving details on servers Done.            | 0                                                                                    | .00 secs |

Go to tab File, choose "pg.hba.conf"

| of p  | gAdmin III                     |                                                       |           |
|-------|--------------------------------|-------------------------------------------------------|-----------|
| File  | Edit Plugins View Tools Help   |                                                       |           |
|       | Save Definition                |                                                       |           |
|       | Add Server                     |                                                       |           |
|       | Change Password                | Properties Statistics Dependencies Dependents         | <b>T</b>  |
|       |                                | Properties                                            |           |
|       | Options                        | No properties are available for the current selection |           |
|       | Open postgresql.conf           |                                                       |           |
|       | Open pg_hba.conf               |                                                       |           |
|       | Open pgpass.conf               |                                                       |           |
|       | Exit Ctrl-Q                    |                                                       |           |
| _     |                                | T                                                     | •         |
|       |                                | SQL pane                                              | ×         |
|       |                                |                                                       |           |
|       |                                |                                                       |           |
|       |                                |                                                       | <u> </u>  |
| Retri | eving details on servers Done. |                                                       | 0.00 secs |

It is usually located in the C:\ProgramFile\PostgreSQL\12data.

| Search data                        |               |  |  |  |
|------------------------------------|---------------|--|--|--|
| ≣≕ ▼ [                             | 1             |  |  |  |
| Date modified Type Size            |               |  |  |  |
| 15/12/2014 8:28 AM File folder     |               |  |  |  |
| 16/01/2015 9:25 AM File folder     |               |  |  |  |
| 9/12/2014 9:31 AM File folder      |               |  |  |  |
| 16/01/2015 9:24 AM File folder     |               |  |  |  |
| 9/12/2014 9:31 AM File folder      |               |  |  |  |
| 16/01/2015 9:24 AM File folder     |               |  |  |  |
| 9/12/2014 9:31 AM File folder      |               |  |  |  |
| 9/12/2014 9:31 AM File folder      |               |  |  |  |
| 16/01/2015 9:24 AM File folder     |               |  |  |  |
| 16/01/2015 10:20 AM File folder    |               |  |  |  |
| 9/12/2014 9:31 AM File folder      |               |  |  |  |
| 9/12/2014 9:31 AM File folder      |               |  |  |  |
| 9/12/2014 9:31 AM File folder      |               |  |  |  |
| 9/01/2015 9:36 AM File folder      |               |  |  |  |
| 16/01/2015 10:18 AM Text Document  | 5 KB          |  |  |  |
| 9/12/2014 9:31 AM Text Document    | 2 KB          |  |  |  |
| 15/01/2015 8:05 AM Text Document 2 | 1 KB          |  |  |  |
| Configuration files (*.conf)       | -             |  |  |  |
| Configuration files (*             | .conf)<br>Can |  |  |  |

The pg\_hba.conf can be accessed via a text setup or through a graphic interface. The following graphical interface can be accessed via the Postgres interface mentioned above.

Go to tree list to locate the FastTrackSQL data base and highlight then used the pull down menu "Tool". Drop down to "Server Configuration" releasing on the "pg\_hba.conf" line. This following graphic should appear.

| F. |
|----|
| 14 |
|    |

Double Click on the bottom line to add more IP Address and fill in all the boxes.

Tick box to activate window like this example below.

| 🛄 Client A | ccess Configuration |
|------------|---------------------|
| Enabled    |                     |
| Туре       | host                |
| Database   | all                 |
| User       | all                 |
| IP Address | 59.101.161.181/32   |
| Method     | md5                 |
| Option     |                     |
| Help       | OK Cancel           |

Please now fill in details for each user of the Postgres system,

The "Type" is usually "host" and can be selected.

The "Database" is usually called "fasttracksql" this can vary from system to system.

The "User" is the name placed in the direct text box mention before and must be the same and is case sensitive.

The "IP Address" is the computer that is accessing the data base, this can be found via various ways for people on a LAN by going to the command prompt and typing "ipconfig" and hitting enter this will tell you the "IPv4 address".

If you are viewing from a remote computer system use the internet to and type in "What's my ip address" you should get a quick response.

All IP address must be followed with forward slash and 32.

Note If you have IPv6 system please contact this office.

The "Method" is generally "md5"

When finish fill in everything hit when **Save** it as shown in the table below.

| Edit Help     |        |         |                   |        |        |
|---------------|--------|---------|-------------------|--------|--------|
| Open          | Ctrl-O |         |                   |        |        |
| Save          | Ctrl-S | ser     | IP-Address        | Method | Option |
| Save as       | ver    | 1       | 127.0.0.1/32      | md5    |        |
|               |        | 1       | ::1/128           | md5    |        |
| Reload server |        | ostgres | 127.0.0.1/32      | md5    |        |
| Descent Class |        | ostgres | ::1/128           | md5    |        |
| Recent files  |        |         | 59.101.161.181\32 | md5    |        |
| Exit          | Ctrl-W |         |                   |        |        |
|               |        | -       |                   |        |        |

| Reackend Access Configuration Editor                                         |             |          |                   |        |        |   |
|------------------------------------------------------------------------------|-------------|----------|-------------------|--------|--------|---|
| File Edit Help                                                               |             |          |                   |        |        |   |
| 🖻 🔳 🛛                                                                        |             | 2        |                   |        |        |   |
| Туре                                                                         | Database    | User     | IP-Address        | Method | Option |   |
| ✓ host                                                                       | all         | all      | 127.0.0.1/32      | md5    |        |   |
| ✓ host                                                                       | all         | all      | ::1/128           | md5    |        |   |
| host                                                                         | replication | postgres | 127.0.0.1/32      | md5    |        | I |
| l host                                                                       | replication | postgres | ::1/128           | md5    |        |   |
| ✓ host                                                                       | all         | all      | 59.101.161.181/32 | md5    |        |   |
|                                                                              |             |          |                   |        |        |   |
|                                                                              |             |          |                   |        |        |   |
|                                                                              |             |          |                   |        |        | I |
|                                                                              |             |          |                   |        |        |   |
|                                                                              |             |          |                   |        |        |   |
| •                                                                            |             |          |                   |        |        | • |
| Configuration read from C: \Program Files \PostgreSQL \9.3\data \pg_hba.conf |             |          |                   |        |        |   |

Now you should all be ready to start Fast Track Estimating System.

To make it easier you are to set the Library File to be the Shortcut on your desktop to start Fast Track Estimating System.

#### FAST TRACK TYPICAL INSTALLATION WITH POSTGRESQL DATABASE

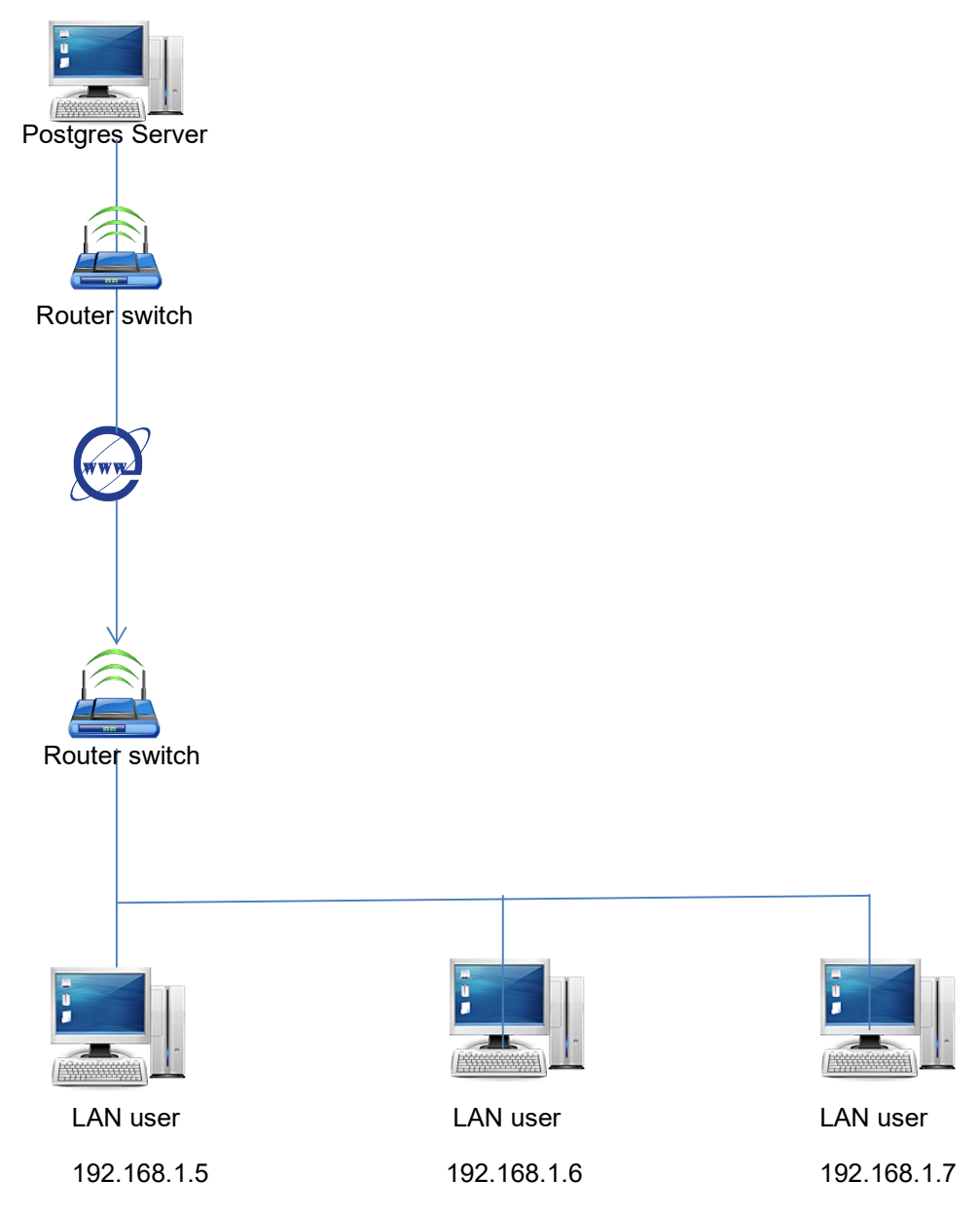

diagram3

#### Creating New User and New Database in Postgres

Appendix 1. Creating New User in Postgres

Go to pgAdmin4.exe (C:\Program Files\PostgreSQL\12\bin)

Double click on PostgreSQL 12 (localhost:5432)

| pgAdmin 4                                                                                                    | _ | $\times$ |
|----------------------------------------------------------------------------------------------------|---|----------|
| Pg Admin File - Object - Tools - Help -                                                                                                    |   |          |
| B S SQL                                                                                                    |   |          |
| <pre>&gt; E Servers (8) &gt; F PostgreSQL 9.5 &gt; F PostgreSQL 12 &gt; F Qelectrical &gt; F win09 &gt; F crisp &gt; F ub02 &gt; F windows10</pre> |   |          |

#### Right Click on Server.

|        | Create >            | Server Group |
|--------|---------------------|--------------|
| 2      | Refresh             | Server       |
| ¢      | Remove Server Group |              |
| )<br>) | Properties          |              |

A new screen will appear.

| Create - Server |              |         |            |            | 2 ×                  |
|-----------------|--------------|---------|------------|------------|----------------------|
| General         | Connection   | SSL     | SSH Tunnel | Advanced   |                      |
| Name            | 0            |         |            |            |                      |
| Server gr       | oup          | Servers |            |            | <ul> <li></li> </ul> |
| Backgrou        | ind X        |         |            |            |                      |
| Foregrou        | nd X         |         |            |            |                      |
| Connect<br>now? |              |         |            |            |                      |
| Commen          | ts           |         |            |            |                      |
|                 |              |         |            |            |                      |
| () 'Name        | cannot be em | pty.    |            |            | ×                    |
| 0               |              |         | × Clos     | se 🕤 Reset | Save                 |

Enter the new server name.

Then

Then go to Connection tab and enter the IP address.

Then the port.= 5432

Username = Postgres

Then save if everything is OK it should save.

|             | Create >                                   | Server                                     |
|-------------|--------------------------------------------|--------------------------------------------|
| н<br>s<br>l | Refresh<br>Backup Globals<br>Backup Server | Database<br>Login/Group Role<br>Tablespace |
| n           | Disconnect Server                          |                                            |
| ç           | Remove Server                              |                                            |
| L           | Add Named Restore Point                    |                                            |
| c           | Reload Configuration                       |                                            |
| r           | Clear Saved Password                       |                                            |
| C           | Properties                                 |                                            |
| 1           |                                            |                                            |

Clicking on server you now create a new data base.

Enter name.

Then

Owner = Postgres

In PgAdmin4 there are also Tools, these allow to do some pretty heavy data base actions.

Please read manual before commencing any activities.

### Backup

| Backup (Database: deofficesql001) |                |                 | 2 ×        |
|-----------------------------------|----------------|-----------------|------------|
| General Data/Objects              | Options        |                 |            |
| Filename ()                       |                |                 |            |
| Format                            | Custom         |                 | ~]         |
| Compression ratio                 |                |                 |            |
| Encoding                          | Select an item |                 | 1~         |
| Number of jobs                    |                |                 |            |
| Role name                         | Select an item |                 | <b>~</b> ] |
|                                   |                |                 |            |
|                                   |                |                 |            |
|                                   |                |                 |            |
| Please provide a filenar          | ne.            |                 | ×          |
| 00                                |                | X Close 🕤 Reset | Backup     |
|                                   |                |                 |            |

Select or create file name.

Encoding = UTF8

Role name = Postgres

Then Backup

#### Appendix3

#### Restore

#### Restore data for the new database

#### In the tab Tool choose "Restore"

| Restore (Database: deofficesql001) |                 |            |  |  |
|------------------------------------|-----------------|------------|--|--|
| General Data/Objects               | Options         |            |  |  |
| Format                             | Custom or tar   | <b> </b> ~ |  |  |
| Filename 🕐                         |                 |            |  |  |
| Number of jobs                     |                 |            |  |  |
| Role name                          | Select an item  | 1~         |  |  |
|                                    |                 |            |  |  |
|                                    |                 |            |  |  |
|                                    |                 |            |  |  |
| Please provide a filename.         |                 |            |  |  |
| •                                  | × Close 🕤 Reset | ■ Restore  |  |  |

#### Select data file name

then

Select data file name source etc USB drive.

Role name = Postgres

Then

Restore

You should get a report of what went right or wrong.